## Create a Credit Request for a Job Invoice

Last Modified on 01/09/2023 4:57 pm EST

The process is almost identical to creating a Credit Request for a specific invoice; the only difference is where the User begins the Credit Request.

- 1. Open the Job record for which a Job Invoice must be credited.
- 2. Within the Job record, click on the Tools button on the Job Toolbar.
- 3. From the Tools Toolbar, click on the Invoicing button. To the right a list of all Job Invoices and Credits (if any) will be displayed.
- 4. Highlight the Invoice to be credited, right-click and select the "Create Credit Request" option.

For the remainder of the process, follow steps 4 through 6 found under the topicCreating a Credit Request for an Invoice.

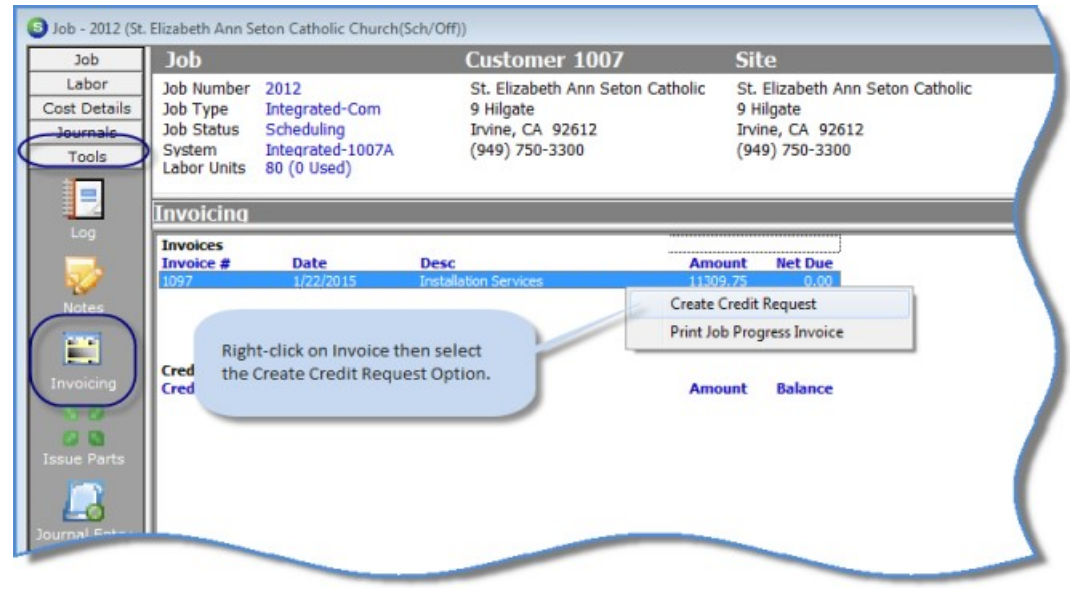